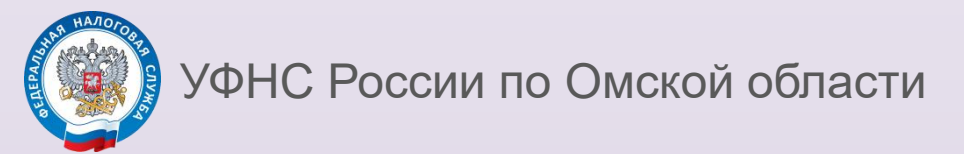

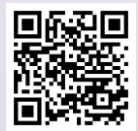

## Инструкция по заполнению налоговой декларации по форме 3-НДФЛ в Личном кабинете налогоплательщика физического лица на примере сдачи жилья в аренду (продажи имущества)

| Физическое лицо  Предприниматель  Самозанятый  Д                                                                                                    | Доходы Вычеты Чеки Каталог обраи<br>Сведения о доходах<br>Заявить доход<br>Декларации<br>ности | 1. На главной странице<br>Личного кабинета<br>налогоплательщика<br>физического лица (ЛКФЛ)<br>кликните по разделу<br>«Доходы», выберите пункт<br>«Заявить доход» |  |  |
|----------------------------------------------------------------------------------------------------|------------------------------------------------------------------------------------------------|----------------------------------------------------------------------------------------------------|--|--|
| Пополнить                                                                                                    | Физическое лицо                                                                                | 🗄 Налоги Имущество Доходы Вычеты Чеки Каталогобращений                                                                                                    |  |  |
| 2. Кликните «Заявление о доходе при сдаче жилья в аренду» (или                                                                                      | Предприниматель                                                                                | Заявить дополнительный доход (2)                                                                                                    |  |  |
| «Заявление о доходе при<br>продаже имущества») и «Подать<br>заявление»                                                                              | Самозанятый                                                                                    | Заявление о доходе при продаже имущества<br>Заявление о доходе при сдаче жилья в аренду) Подать заявление →                                                      |  |  |
|                                                                                                    |                                                                                                |                                                                                                    |  |  |
| Заявить о доходе от сдачи жилья в аренду                                                                                                    | 3                                                                                              | 3. Выберите год, за который представляется декларация.                                                                                                    |  |  |
| <ul> <li>Чтобы заявить доход, необходимо подать декларацию по форме 3-НДФЛ. Ответьте на вопросы на этой странице или перейдите на полнум</li> </ul> |                                                                                                | Укажите, впервые Вы подаете<br>декларацию за отчетный год или уже                                                                                                |  |  |
| Данные для подачи заявления<br>отчетный год *                                                                                                    |                                                                                                | подавали.                                                                                                    |  |  |
| 2023 •<br>Вы уже подавали декларацию за выбранный период?                                                                                           |                                                                                                | Укажите номер телефона для оперативного взаимодействия.                                                                                                    |  |  |
| Это моя перевая декларация     Я уже подавал(а) декларацию     Рекомендуем указать номер телефона, чтобы инспектор при необходимости                | имог с Вами связаться                                                                          | Нажмите «Далее»                                                                                                    |  |  |
| Телефон<br>(+7(908)                                                                                                    |                                                                                                |                                                                                                    |  |  |
|                                                                                                    |                                                                                                |                                                                                                    |  |  |
| Иванов Иван Иванович<br>Кому Вы сдаёте жильё? (Укажите ФИО) * ⊚<br>Иванов Иван Иванович                                                             | 4                                                                                              | Ū ^                                                                                                    |  |  |
| Общая сумма дохода от этого источника за год *                                                                                                    | 200 000.00 ₽                                                                                   |                                                                                                    |  |  |
|                                                                                                    | + Добавить источник дохода                                                                     |                                                                                                    |  |  |
| •Э Выйти из обращения                                                                                                    |                                                                                                | ← Назад Далее →                                                                                                    |  |  |

4. Нажмите «Добавить источник дохода». Введите ФИО арендатора и сумму дохода. Нажмите «Далее»

## 5. Загрузите файлы подтверждающих документов с помощью кнопки «Выбрать файлы». Нажмите «Далее»

| <mark>⊘</mark><br>Данные                                                  | <b>О</b> ходы                                                                                    | О 5                                            | Подтверждение                               | Отправка                               |
|---------------------------------------------------------------------------|--------------------------------------------------------------------------------------------------|------------------------------------------------|---------------------------------------------|----------------------------------------|
| При указании расходов за членов сво<br>рождении, свидетельство о браке)   | ей семьи также представляются д                                                                  | окументы, подтверждающие родство, опе          | ку или попечительство, заключение бр        | ака (например, свидетельство о         |
| Прикрепление подтверждающи<br>Обратите внимание, документы, которые Вы уж | <b>х документов</b><br>е отправляли в налоговую службу ранее                                     | , повторно отправлять не требуется. Прикрепите | е только те документы, которые ранее не отг | Осталось 19.54 Мб из 20 Мб<br>авлялись |
| <b>на 2_1.png</b><br>Загружено • 65.16Кб                                  |                                                                                                  |                                                |                                             | ×                                      |
| <b>Рис 3.png</b><br>Загружено • 65.42Кб                                   |                                                                                                  |                                                |                                             | ×                                      |
| <b>Рис 2.png</b><br>Загружено • 65.42Кб                                   |                                                                                                  |                                                |                                             | ×                                      |
| <b>Рис 1.png</b><br>Загружено • 0.1Мб                                     |                                                                                                  |                                                |                                             | ×                                      |
| <b>выс 0.png</b><br>Загружено • 0.16Мб                                    |                                                                                                  |                                                |                                             | ×                                      |
| Перетащите сюде<br>Выбрать файлы<br>Поддерживаемые ф                      | а файлы для загрузки<br>лжен превышать — 10 MG<br>орматы файлов — pdf, png, jpg, jpeg, tif, tiff |                                                |                                             |                                        |
| на выйти из обращения                                                     |                                                                                                  |                                                |                                             | ← Назад Далее →                        |

## 6. Введите пароль к сертификату электронной подписи и нажмите «Отправить»

| Заявить о доходе от сдачи жилья в аренду                                                                                                    |                          |                      |               |                 |  |  |
|----------------------------------------------------------------------------------------------------|--------------------------|----------------------|---------------|-----------------|--|--|
| Данные                                                                                                    | <b>О</b> ходы            | <b>О</b> скументы    | Подтверждение | Отправка        |  |  |
| По итогам предварительного р                                                                                                    | расчета определена сумма | к оплате 26 000.00 ₽ |               |                 |  |  |
| Ваша декларация сформирована и будет отправлена в налоговый орган по месту жительства 5503 - ИФНС России по Центральному административному округу г. Омска. После отправки все изменения могут быть внесены только путём подачи уточнённой декларации.<br>Обращаем Ваше внимание, что сумма к оплате отражена согласно заполненной декларации, без учета ранее оплаченных сумм. |                          |                      |               |                 |  |  |
| Просмотреть декларацию целиком                                                                                                    | ]                        |                      |               |                 |  |  |
| Подписание                                                                                                    |                          |                      |               |                 |  |  |
| Введите пароль к сертификату ЭП* 🕢                                                                                                    |                          |                      |               | ٥               |  |  |
| <ul> <li>Выйти из обращения</li> </ul>                                                                                                    |                          |                      |               | Назад Отправить |  |  |

СПРАВОЧНО. Для отзыва и/или актуализации электронной подписи перейдите на главную страницу личного кабинета, наведите курсор мышки на ФИО, выберите «Настройка профиля» – «Электронная подпись». Следуйте подсказкам на странице и дождитесь формирования электронной подписи.